# Wie werden persönliche Kontaktdaten in den IDEV-Benutzerdaten hinterlegt?

# Fall 1: Sie haben Ihr Initial-Passwort noch nicht in ein persönliches Passwort geändert

Wenn Sie Ihr Initial-Passwort, dass Ihnen per Post zugesandt wurde, noch nicht in ein persönliches Passwort geändert haben, wird Ihnen nach der Anmeldung eine Seite angezeigt, auf der Sie aufgefordert werden, Ihr ursprüngliches Passwort zu ändern.

| Herzlich Willkommen in IDEV!                                                                                                    |                                                                                                    |
|----------------------------------------------------------------------------------------------------|----------------------------------------------------------------------------------------------------|
| Bevor Sie fortfahren ist es aus Datenschutzgründen erforderlich, dass Sie das vor<br>Geben Sie bitte aus Sicherheitsgründen erneut das Passwort für Ihre Kennung<br>Altes Passwort                                                                                                    | n System generierte Passwort andern und ein personliches Passwort vergeben.<br>ein und legen Sie anschließend ein neues Passwort fest.                                                                                                    |
| Neues Passwort  Passwort bestätigen  Output Output | Kriterien für ein sicheres Passwort:         Mindestens ein Großbuchstabe         Mindestens ein Kleinbuchstabe         Mindestens ein Kleinbuchstabe         Mindestens ein Ziffer         Mindestens ein Sonderzeichen         Mindestens 8 Zeichen         Hindestens 8 Zeichen         Hervorragend, alle Kriterien sind erfüllt! |

Nach erfolgreicher Änderung und Speicherung des persönlichen Passwortes haben Sie auf der nächsten Seite die Möglichkeit, Kontaktdaten für die automatisierte Passwortzurücksetzung zu hinterlegen. Klicken Sie dazu bitte auf "Konfigurieren". Die Eingabe der Kontaktdaten können Sie durch Klick auf "Später" überspringen.

| Herzlich W                                   | illkommen                                         | IN IDEV!                                 |                                   |                   |                   |                      |                        |                              |
|----------------------------------------------|---------------------------------------------------|------------------------------------------|-----------------------------------|-------------------|-------------------|----------------------|------------------------|------------------------------|
| Ihr Passwort w                               | urde geändert. Bitte ve                           | rwenden Sie bei d                        | er nächsten Anmel                 | dung Ihr neues Pa | sswort.           |                      |                        |                              |
| Möchten Sie I                                | (ontaktdaten hi                                   | interlegen, f                            | alls Sie Ihr Pa                   | sswort verg       | essen?            |                      |                        |                              |
| Wenn Sie Ihr Passwo<br>hinterlegt sind, erfo | rt vergessen haben, kö<br>gt die Zustellung des r | innen Sie mit hinte<br>neuen Passworts p | erlegten Kontaktdat<br>ostalisch. | en Ihr Passwort a | utomatisch in wen | igen Minuten per Tel | efon und Email zurücks | etzen. Wenn keine Kontaktdal |
| Später                                       | Konfigurieren                                     |                                          |                                   |                   |                   |                      |                        |                              |
|                                              |                                                   |                                          |                                   |                   |                   |                      |                        |                              |
|                                              |                                                   |                                          |                                   |                   |                   |                      |                        |                              |
|                                              |                                                   |                                          |                                   |                   |                   |                      |                        |                              |
|                                              |                                                   |                                          |                                   |                   |                   |                      |                        |                              |
|                                              |                                                   |                                          |                                   |                   |                   |                      |                        |                              |
|                                              |                                                   |                                          |                                   |                   |                   |                      |                        |                              |
|                                              |                                                   |                                          |                                   |                   |                   |                      |                        |                              |
|                                              |                                                   |                                          |                                   |                   |                   |                      |                        |                              |

Bitte geben Sie in dem Fenster "Passwortzurücksetzung konfigurieren" Ihre Kontaktdaten für die automatisierte Passwortzurücksetzung an.

|                                                                                                    |                                                                                                    | ×    |                                                |
|----------------------------------------------------------------------------------------------------|----------------------------------------------------------------------------------------------------|------|------------------------------------------------|
| Herzlich Willkommen in IC                                                                                 | Passwortzurücksetzung konfigurieren                                                                                                | 12.0 |                                                |
| Ihr Passwort wurde geändert. Bitte verwenden                                                              | Geben Sie bitte Ihre Kontaktdaten für die automatisierte<br>Passwortzurücksetzung an. Merken Sie sich bitte diese Angaben, da Ihre |      |                                                |
| Mochten Sie Kontaktdaten hinterle                                                                         | Kennung, Sicherheitsfrage und die dazugehörige Antwort in diesem Falle<br>anzugeben sind.                                          |      |                                                |
| Wenn Sie Ihr Passwort vergessen haben, können Sie<br>hinterlegt sind, erfolgt die Zustellung des neuen Pa | E-Mail-Adresse                                                                                                    | _    | ı und Email zurücksetzen. Wenn keine Kontaktda |
| Später Konfigurieren                                                                                      | E-Mail-Adresse bestätigen                                                                                                    |      |                                                |
|                                                                                                    | Telefonnummer                                                                                                    |      |                                                |
|                                                                                                    | Sicherheitsfrage                                                                                                    |      |                                                |
|                                                                                                    | Sicherheitsfrage-Antwort                                                                                                    | ~    |                                                |
|                                                                                                    |                                                                                                    |      |                                                |
|                                                                                                    | Abbrechen Speichern                                                                                                    |      |                                                |

Speichern Sie nun die eingegebenen Daten durch Klick auf das Feld "Speichern". Nach erfolgreicher Eingabe der Daten, werden Sie auf die Einstiegsseite "Mein IDEV" weitergeleitet.

Bitte merken Sie sich die hinterlegten Kontaktdaten. Wenn Sie zu einem späteren Zeitpunkt für diese Kennung eine automatisierte Passwortzurücksetzung starten, werden zunächst Ihre Kennung, Sicherheitsfrage und die zugehörige Antwort erfragt. Danach erhalten Sie unter der genannten Telefonnummer einen automatischen Anruf.

Nach telefonischer Bestätigung wird an die angegebene E-Mail-Adresse ein Link zur Passwortänderung verschickt. Daher ist es wichtig, dass Sie zum Zeitpunkt der Passwortzurücksetzung über die angegebene Telefonnummer und E-Mail-Adresse erreichbar sind. Bitte beachten Sie, dass der in der E-Mail gesendete Link zur Passwortänderung zum Schutz Ihrer Daten nach 30 Minuten verfällt.

# Fall 2: Sie haben bereits Ihr Initial-Passwort in ein persönliches Passwort geändert

Bitte melden Sie sich mit Ihren Zugangsdaten beim Onlinemelde-System IDEV an. Wählen Sie auf der Seite "Mein IDEV" den Menüpunkt oder die Kachel "Benutzerdaten" aus.

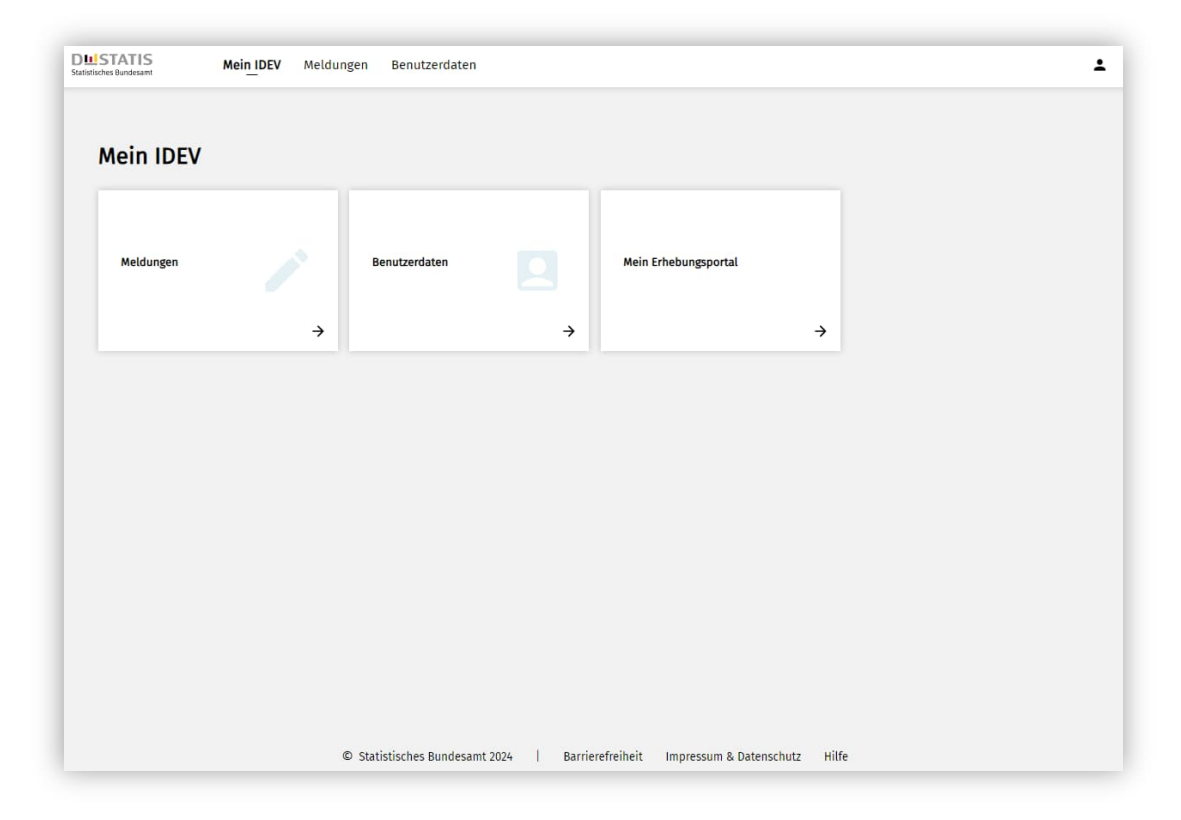

Wählen Sie danach bitte die Kachel "Zugangsdaten" aus.

| atistisches Bundesamt Mei | in IDEV Meldun | gen Benutzerdaten          |             |                          |                  |                       | 2 |
|---------------------------|----------------|----------------------------|-------------|--------------------------|------------------|-----------------------|---|
| Benutzerdaten             |                |                            |             |                          |                  |                       |   |
| Benutzerdater             | ı              |                            |             |                          |                  |                       |   |
| Adresse /Ansnrechnerse    |                | Zugangsdatan               |             | Zucammanführungan        |                  | Rereitrestellte Daten |   |
| AllesserAnsprechperso     |                | zugungsouten               |             | zusunmennumungen         |                  | berengestellte baten  |   |
|                           | ÷              |                            | ÷           |                          | ÷                |                       | ÷ |
|                           |                |                            |             |                          |                  |                       |   |
| Vorlagen                  |                |                            |             |                          |                  |                       |   |
|                           | ÷              |                            |             |                          |                  |                       |   |
|                           |                |                            |             |                          |                  |                       |   |
|                           |                |                            |             |                          |                  |                       |   |
|                           |                |                            |             |                          |                  |                       |   |
|                           |                |                            |             |                          | 1                |                       |   |
|                           | C              | Statistisches Bundesamt 20 | 24   Barrie | refreiheit Impressum & D | atenschutz Hilfe |                       |   |

Auf der Seite Zugangsdaten können Sie neben der Option Ihr Passwort zu ändern auch Kontaktdaten für die Automatisierte Passwortzurücksetzung hinterlegen oder ändern. Wählen Sie dazu die Schaltfläche "Konfigurieren" unter dem Abschnitt "Automatisierte Passwortzurücksetzung" aus.

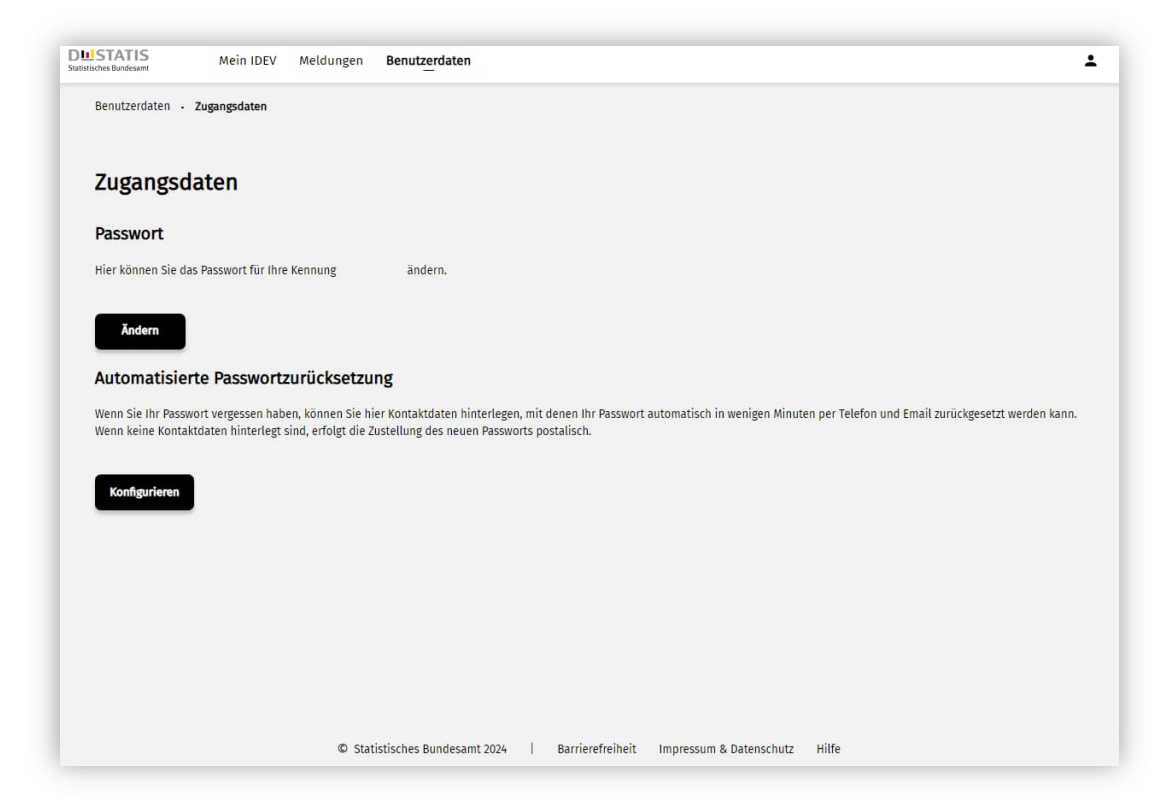

Bitte geben Sie in dem Fenster "Passwortzurücksetzung konfigurieren" Ihre Kontaktdaten für die automatisierte Passwortzurücksetzung an und merken Sie sich die hinterlegten Kontaktdaten. Speichern Sie nun die eingegebenen Daten durch Klick auf das Feld "Speichern".

| Herzlich Willkommen in ID                                                                                                    | Passwortzurücksetzung konfigurieren                                                                                                    | × |                                                  |
|----------------------------------------------------------------------------------------------------|----------------------------------------------------------------------------------------------------|---|--------------------------------------------------|
| Ihr Passwort wurde geändert. Bitte verwenden<br>Möchten Sie Kontaktdaten hinterle<br>Wenn Sie Ihr Passwort vergessen haben, können Sie<br>hinterlegt sind, erfolgt die Zustellung des neuen Pa- | Geben Sie bitte Ihre Kontaktdaten für die automatisierte<br>Passwortzurücksetzung an. Merken Sie sich bitte diese Angaben, da Ihre<br>Kennung, Sicherheitsfrage und die dazugehörige Antwort in diesem Falle<br>anzugeben sind.<br>E-Mail-Adresse |   | ı und Email zurücksetzen. Wenn keine Kontaktdatı |
| Später Konfigurieren                                                                                                    | E-Mail-Adresse bestätigen                                                                                                    |   |                                                  |
|                                                                                                    | Telefonnummer                                                                                                    |   |                                                  |
|                                                                                                    | Sicherheitsfrage                                                                                                    | ~ |                                                  |
|                                                                                                    | Sicherheitsfrage-Antwort                                                                                                    |   |                                                  |
|                                                                                                    | Abbrechen Speichern                                                                                                    |   |                                                  |

Nach erfolgreicher Eingabe der Daten erscheint erneut die Seite Zugangsdaten. In der Übersicht wird Ihnen die hinterlegte E-Mail-Adresse und Telefonnummer angezeigt. Zum Ändern oder Löschen der hinterlegten Kontaktdaten wählen Sie bitte die entsprechende Schaltfläche aus. Durch Auswahl eines Menüpunktes in der Kopfzeile gelangen Sie zum gewünschten Bereich.

| Mein                          | IDEV Meldungen Benutzerdaten                                                                                                    |
|-------------------------------|----------------------------------------------------------------------------------------------------|
| Benutzerdaten - Zugangsda     | ten                                                                                                    |
| 7                             |                                                                                                    |
| Zugangsdaten                  |                                                                                                    |
| Passwort                      |                                                                                                    |
| Hier können Sie das Passwort  | für Ihre Kennung ändern.                                                                                                    |
| Ändern                        |                                                                                                    |
|                               |                                                                                                    |
| Automatisierte Passi          | wortzurücksetzung                                                                                                    |
| Wenn Sie Ihr Passwort vergess | en haben, ist es mit den hier angegebenen Kontaktdaten möglich, Ihr Passwort automatisch in wenigen Minuten per Telefon und Email zurückzusetzen. |
| muster@mailbox.de             |                                                                                                    |
| 02345/67890                   |                                                                                                    |
| Andem Lös                     | schen                                                                                                    |
|                               | ALIET                                                                                                    |
|                               |                                                                                                    |
|                               |                                                                                                    |
|                               |                                                                                                    |
|                               |                                                                                                    |
|                               |                                                                                                    |
|                               |                                                                                                    |
|                               |                                                                                                    |
|                               | w statustisches bundesamt 2024   Barnereireinent impressum & Datenschutz Hitte                                                                    |

Wenn Sie zu einem späteren Zeitpunkt für diese Kennung eine automatisierte Passwortzurücksetzung starten, werden zunächst Ihre Kennung, Sicherheitsfrage und die zugehörige Antwort erfragt. Danach erhalten Sie unter der genannten Telefonnummer einen automatischen Anruf. Nach telefonischer Bestätigung wird an die angegebene E-Mail-Adresse ein Link zur Passwortänderung verschickt. Daher ist es wichtig, dass Sie zum Zeitpunkt der Passwortzurücksetzung über die angegebene Telefonnummer und E-Mail-Adresse erreichbar sind. Bitte beachten Sie, dass der in der E-Mail gesendete Link zur Passwortänderung zum Schutz Ihrer Daten, nach 30 Minuten verfällt.